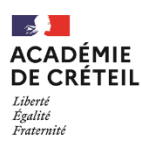

Direction des services départementaux de l'éducation nationale de la Seine-et-Marne

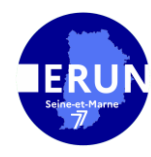

## Effacer les données de navigation sur son navigateur

Vous n'arrivez plus à accéder à une plateforme institutionnelle comme ONDE. Un message d'erreur apparait ou le site indique qu'il est en cours de maintenance. Le plus souvent, il suffit d'effacer les données de navigation sur votre navigateur.

Voici comment faire :

## Sur Google Chrome

Cliquez sur les trois points en haut à droite de la fenêtre Google Chrome. Puis, cliquez sur paramètres.

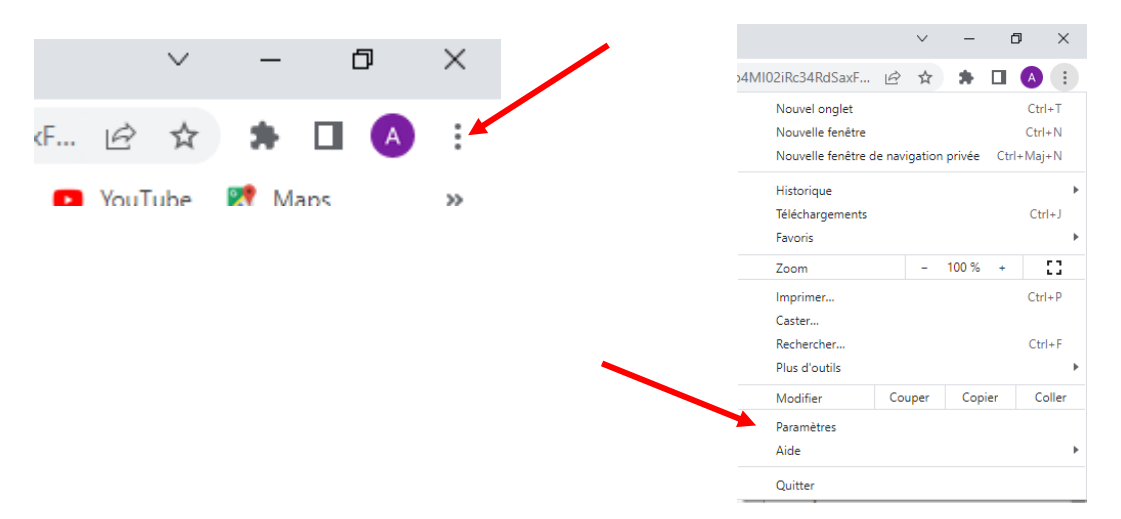

Allez dans l'onglet « Confidentialité et sécurité ». Au chapitre « Confidentialité et sécurité », cliquez sur « Effacer les données de navigation ». Enfin, cliquez sur « Effacer les données » dans la fenêtre qui s'ouvre.

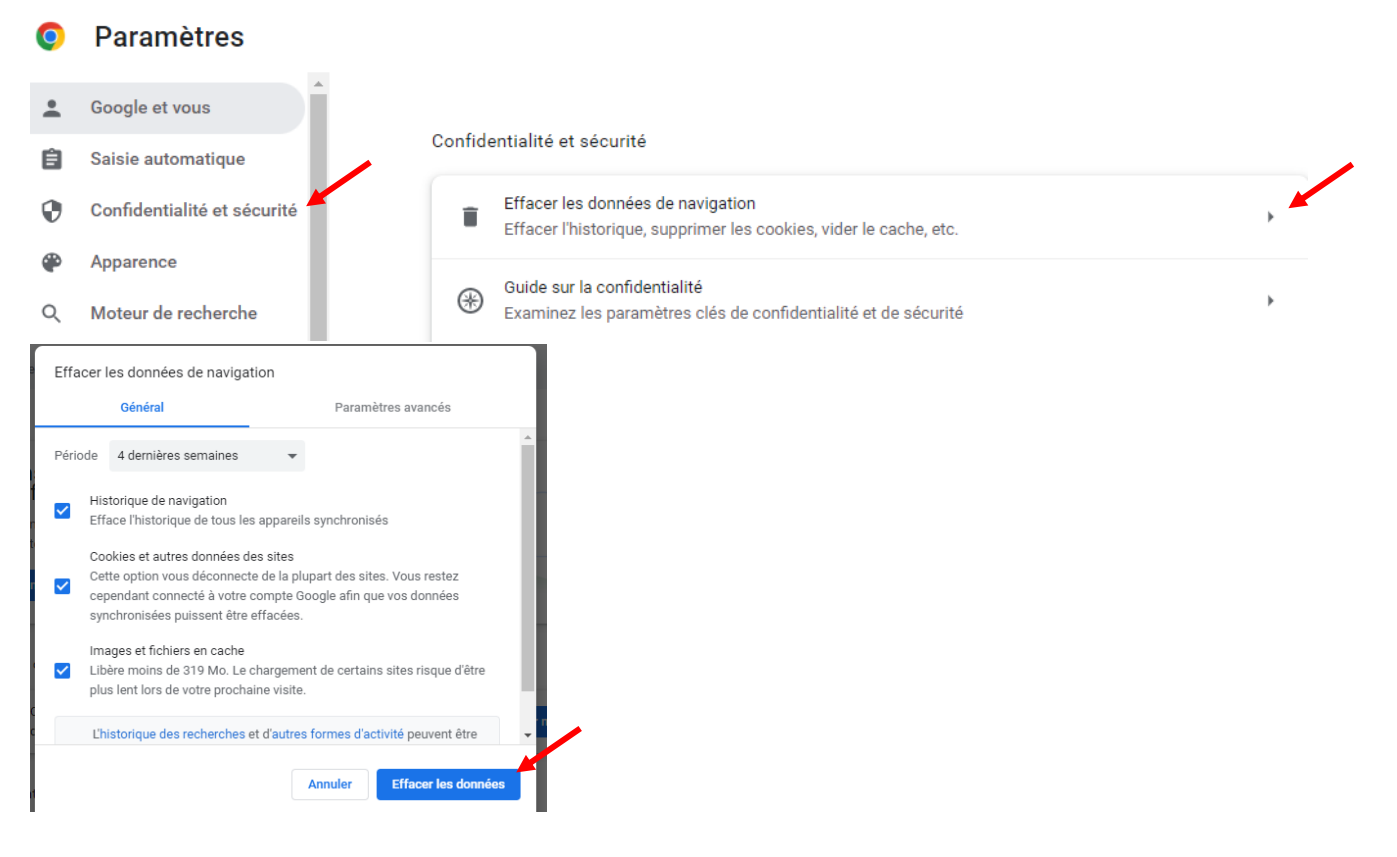

## Sur Mozilla firefox

Cliquez sur les trois traits horizontaux en haut à droite de la fenêtre Mozilla. Puis, cliquez sur paramètres.

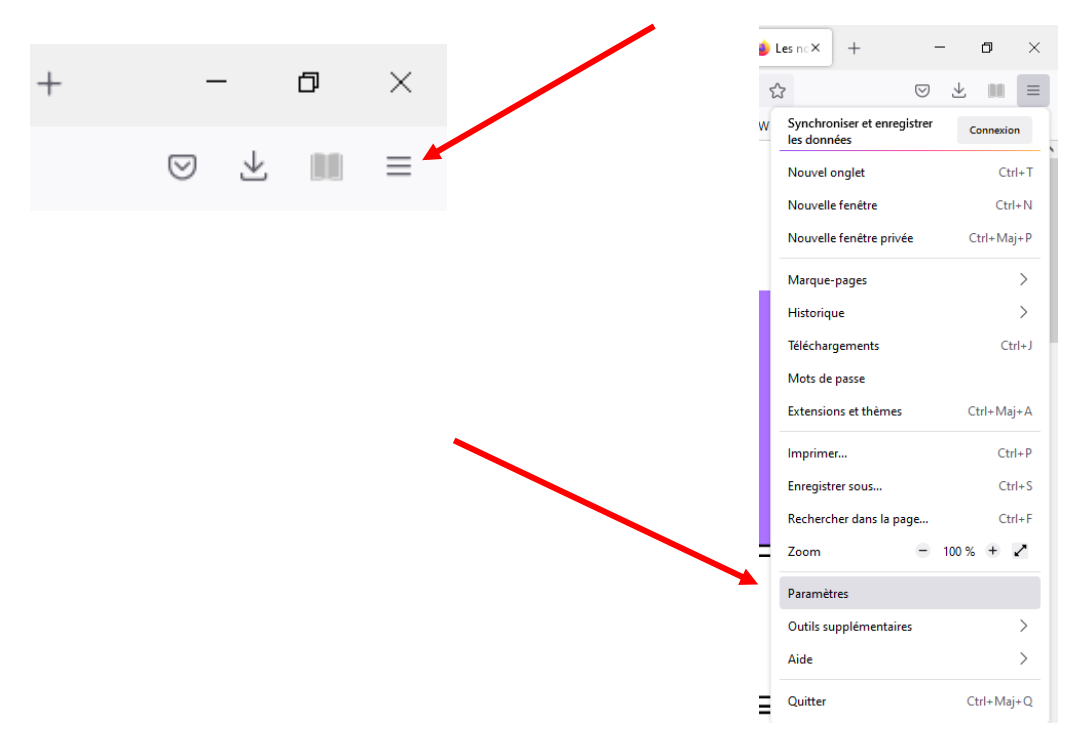

Allez dans l'onglet « Vie privée et sécurité »

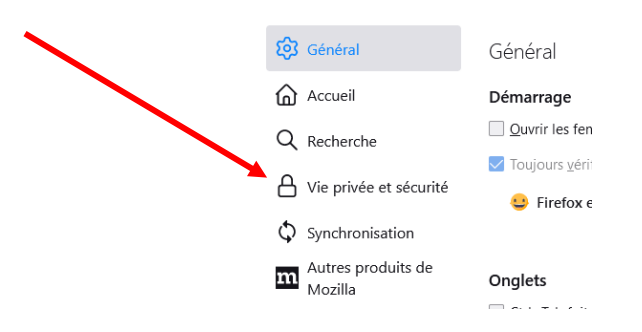

Descendez sur la page jusqu'à « Cookies et données de sites », puis cliquez sur « Effacer les données ». Enfin, cliquez sur « Effacer » dans la fenêtre qui s'ouvre.

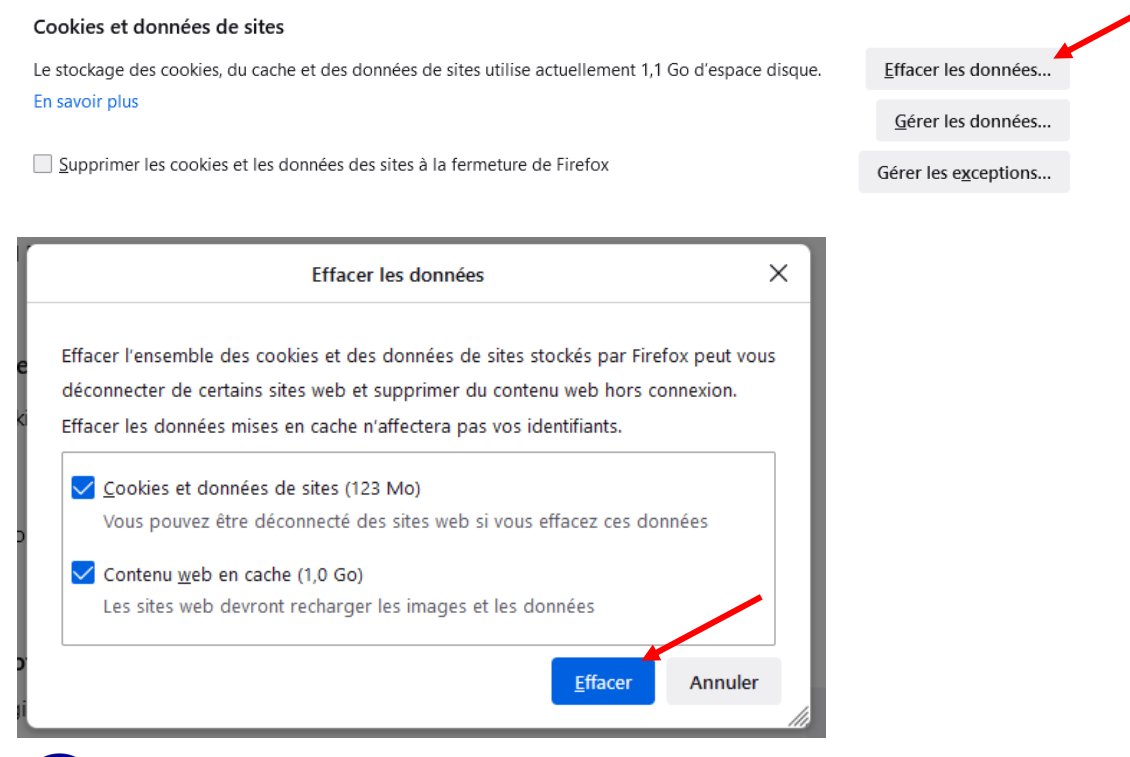

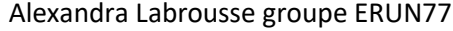

## Sur Edge

Ce navigateur est peu compatible avec les applications institutionnelles. Mais si vous l'utilisez, voici la procédure :

Cliquez sur les trois points en haut à droite de la fenêtre d'EDGE. Puis, cliquez sur paramètres. Allez dans l'onglet « Confidentialité, recherche et service »

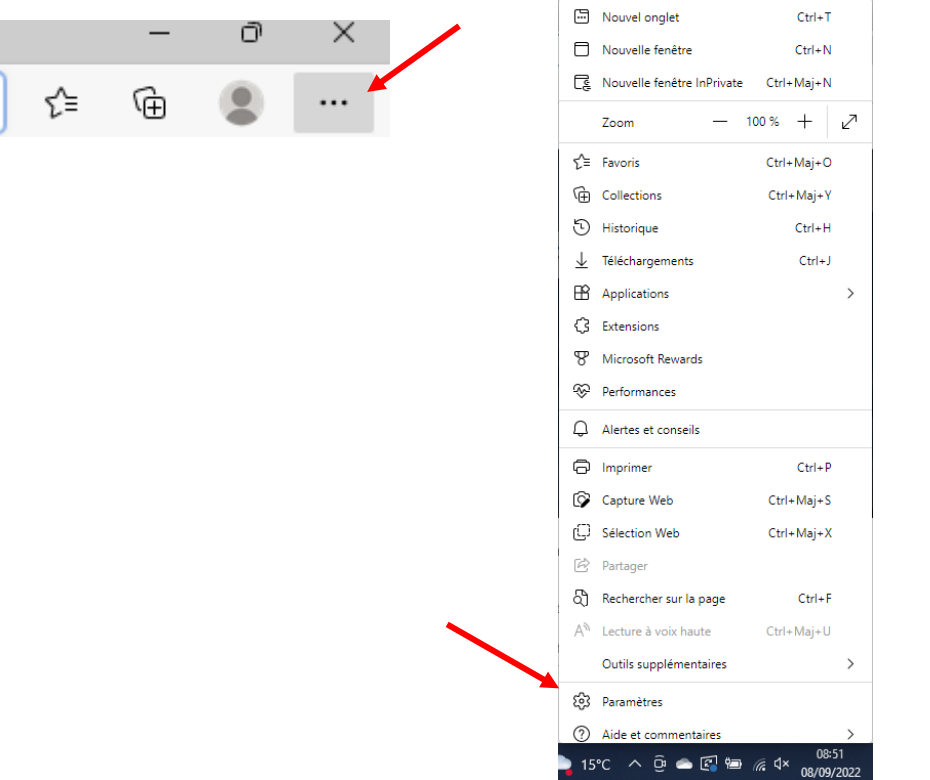

 Statemisions

 Whicrosoft Rewards

 Performances

 Alertes et conseils

 Imprimer
 Ctrl+P

 Capture Web
 Ctrl+Maj+S

Paramètres

Profils

services

Q Rechercher dans les paramètres

Confidentialité, recherche et

Descendez sur la page jusqu'à « Effacer les données de navigation », puis cliquez sur « Choisir les éléments à effacer ».

| Effacer les données de navigation                                                                                                    |                                                                   |                                  |
|----------------------------------------------------------------------------------------------------|-------------------------------------------------------------------|----------------------------------|
| Cela inclut l'historique, les mots de passe, les cookies, etc. Seules les données de ce profil seront supprimées. Gérer vos données                                                                                                    |                                                                   |                                  |
| Effacer les données de navigation maintenant                                                                                                    |                                                                   | Choisir les éléments à effacer   |
| Choisir ce qu'il faut effacer chaque fois que vous fermez le navigateur                                                                                                    |                                                                   |                                  |
| ×<br>Effacer les données de<br>navigation                                                                                                    | Choisir l'intervalle de temps (les 7 de<br>« Effacer maintenant » | erniers jours), puis cliquez sur |
| Les 7 derniers jours                                                                                                    |                                                                   |                                  |
| Dernière heure                                                                                                    |                                                                   |                                  |
| Au cours des dernières 24 heures                                                                                                    |                                                                   |                                  |
| Les 7 derniers jours                                                                                                    |                                                                   |                                  |
| Les 4 dernières semaines                                                                                                    |                                                                   |                                  |
| À tout moment                                                                                                    |                                                                   |                                  |
| <ul> <li>Images et fichiers mis en cache</li> <li>Libère moins de 319 Mo. Certains sites peuvent charger</li> </ul>                                                                                                    |                                                                   |                                  |
| La synchronisation est désactivée. Lorsque vous activez la<br>synchronisation, ces données s'effacent sur tous les appareils<br>synchronisés connectés à alexandra.labrousse@outlook.fr. Pour<br>effacer les données de navigation de cet appareil uniquement, <u>se</u><br>déconnecter tout d'abord. |                                                                   |                                  |
| Effacer maintenant Annuler                                                                                                    |                                                                   |                                  |

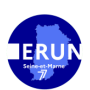